If you have an employee that did not enter their leave under "Leave Request" and they are missing hours on their timesheet please add that leave under "Request Manager" instead of entering on the timesheet. It has been discovered that when it is added to the timesheet it does not deduct from their accruals. Below are instructions to enter from "Leave Request"

Select "Tools"

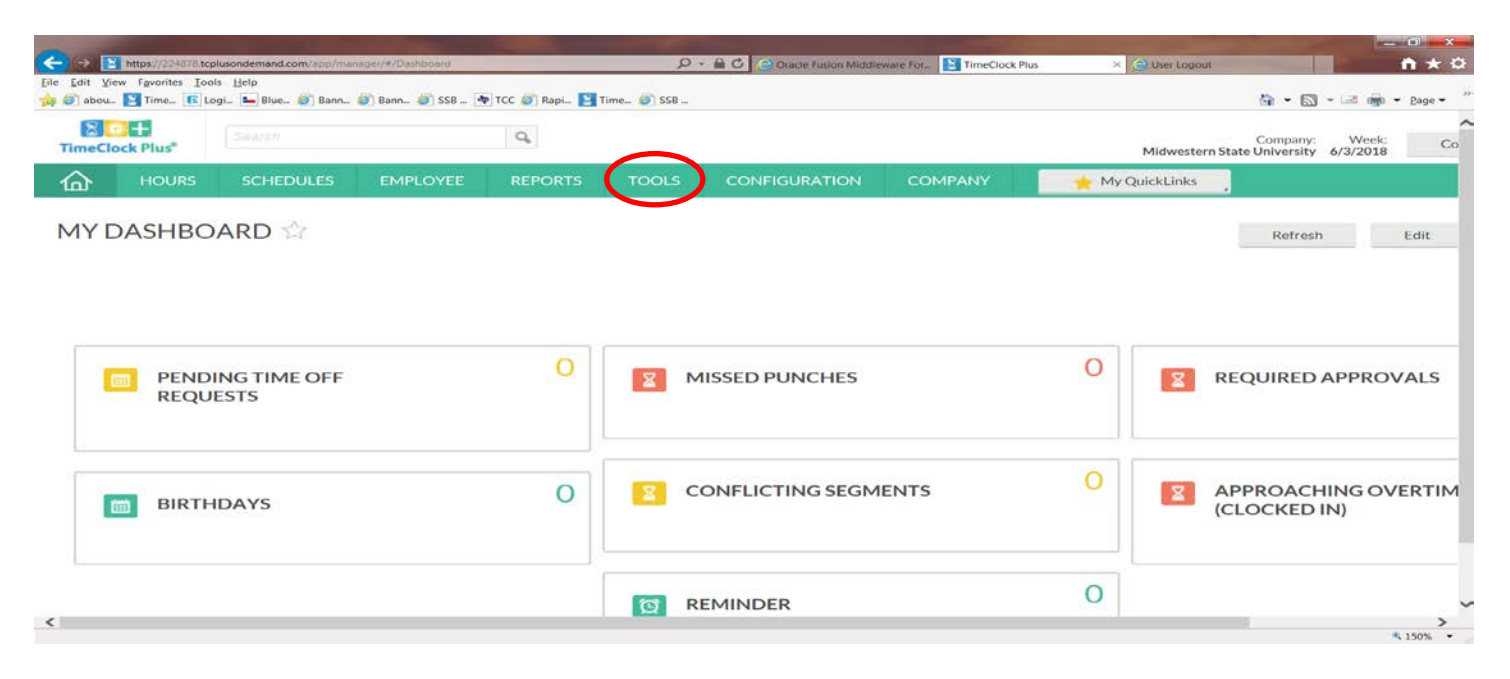

## Then "Request Manager"

| imeCl    | ock Plus <sup>®</sup> |                      |          | Q,      |       |                |         |         | Midwesterr | Company:<br>n State University 6/ | Week:<br>3/2018 | (   |
|----------|-----------------------|----------------------|----------|---------|-------|----------------|---------|---------|------------|-----------------------------------|-----------------|-----|
| <u>۵</u> | HOURS                 | SCHEDULES            | EMPLOYEE | REPORTS | TOOLS | CONFIGURATION  | COMPANY | 🔶 My Qu | lickLinks  |                                   |                 |     |
|          |                       |                      |          |         |       |                |         |         |            |                                   |                 |     |
|          | PEND<br>REQU          | ING TIME OFF<br>ESTS |          | 0       | 2     | MISSED PUNCHES |         | 0       | X          | REQUIRED AF                       | PROV            | ALS |

Select the "+" sign on the day that you will be entering the time.

| Status        |                       |                |        |                       |                      |       |                |                                    | Employee Filter |                | Job Code Filter |
|---------------|-----------------------|----------------|--------|-----------------------|----------------------|-------|----------------|------------------------------------|-----------------|----------------|-----------------|
| ests per cale | idar day 10<br>Manage | Apply          | _≤ Jun | ne 2018 <u>&gt;</u> > | >                    |       |                |                                    |                 |                |                 |
| 7             | un                    | Mor<br>28      | n      | Tue                   | 30                   | Wed   | Thu            | 1                                  | Fri             | 2              | Sat             |
| e             |                       | 20             |        | ~.                    | 50                   |       |                |                                    |                 | -              |                 |
|               |                       | 4              | +      | 5                     | + 6                  | +     | 7              | + 8                                | +               | 9              | +               |
|               | +                     | π.             |        |                       |                      |       |                |                                    |                 |                |                 |
| )             | +                     | 11             | +      | 12                    | + 13                 | +     | 14             | + 15                               | +               | 16             | +               |
|               | +                     | 11             | +      | 12<br>19              | + 13                 | +     | 14<br>21       | + <sup>15</sup><br>+ <sup>22</sup> | +               | 16<br>23       | +               |
| )<br>/        | + + + +               | 11<br>18<br>25 | + +    | 12<br>19<br>26        | + 13<br>+ 20<br>+ 27 | + + + | 14<br>21<br>28 | + 15<br>+ 22<br>+ 29               | + + +           | 16<br>23<br>30 | + + +           |

| Status          |             |           | Add Employee Request |                                                          | ? F            | eedback | Employee Filter | Job C | ode Filter |
|-----------------|-------------|-----------|----------------------|----------------------------------------------------------|----------------|---------|-----------------|-------|------------|
| juests per cale | ndar day 10 | Apply     | Templates            | Employee                                                 | ONE >>         |         |                 |       |            |
| + Add           | Manage      | . << .    | No records found     | Date requested 6/19/2<br>Start time 08:00<br>Hours 2/100 | 2018 💼<br>AM 🕑 |         |                 |       |            |
| 27              | Sun         | 28<br>Mon |                      | Days 1                                                   |                |         | Fri             | 2 Sat |            |
|                 |             |           |                      | Description                                              |                | i .     |                 |       |            |
| 3               | +           | 4         |                      |                                                          |                |         | +               | 9     | +          |
| 10              | +           | 11        |                      | Ap;                                                      | prove request  | - 1     | +               | 16    | +          |
| 17              | +           | 18        |                      |                                                          |                | - 1     | +               | 23    | +          |
| 4               | +           | 25        | Accruals             |                                                          | Cancel         | Save    | +               | 30    | +          |
|                 | 130         | 2         |                      | 4                                                        | 5              | 1.0     |                 | 7     | ä          |

Double click in the Employee and select the employee that you are entering time for. Change the start time if needed and enter hours that are needed and select the type of leave in the leave code box. Check "Approve Request" and click "Save"

| t View Favorites Tools Help | d.com/app/manager/#/Man | sageRequests.               | D - M C Oracle             | D ← m O C Dracle Fusion Middleware For TimeClock Plus |          |                 |          | ft 1   |
|-----------------------------|-------------------------|-----------------------------|----------------------------|-------------------------------------------------------|----------|-----------------|----------|--------|
| ibou 🔰 Time 📧 Logi 🛌 Blu    | e 🧭 Bann 🎒 Bann         | 🥙 SSB ቅ TCC 🥙 Rapi 🔰 Time 🦉 | SSB                        |                                                       |          | oppions         |          | Pag    |
| alendar List                | -                       | Add Employee Request        |                            | ?                                                     | Feedback | Employee Filter | Job Code | Filter |
| uests per calendar day 10   | Apply                   | Templates                   | Employee<br>Date requested | Connie Strickland [10<br>6/19/2018                    | 264      |                 |          |        |
| + Add Manage                | . <u>&lt;&lt;</u> <     | No records found            | Start time<br>Hours        | 08:00 AM                                              |          |                 |          |        |
| Sun                         | Mon                     |                             | 100.5                      |                                                       |          | Fri             | Sat      |        |
| 27                          | 28                      |                             | Days                       | 1                                                     |          |                 | 2        |        |
|                             |                         |                             | Leave Code                 | 99999410 - Vacation                                   | Pay      |                 |          |        |
| 3 +                         | 4                       |                             | Description                |                                                       |          | +               | 9        | +      |
| 10 +                        | 11                      |                             |                            | Approve request                                       |          | +               | 16       | +      |
| 17 +                        | 18                      |                             |                            |                                                       |          | +               | 23       | +      |
| 24 +                        | 25                      | Accruals                    |                            | Cancel                                                | Save     | +               | 30       | +      |
| 1 +                         | 2                       | + 3 +                       | 4                          | + 5                                                   | + 6      | +               | 7        | +      |

This will add to the timesheet and deduct from the accruals once it has been approved on the timesheet.